## Jezični tečaj - Korisničke upute za jezični tečaj

Support.erasmusplusols.eu/hc/hr/articles/360006594114-Jezični-tečaj-Korisničke-upute-za-jezični-tečaj

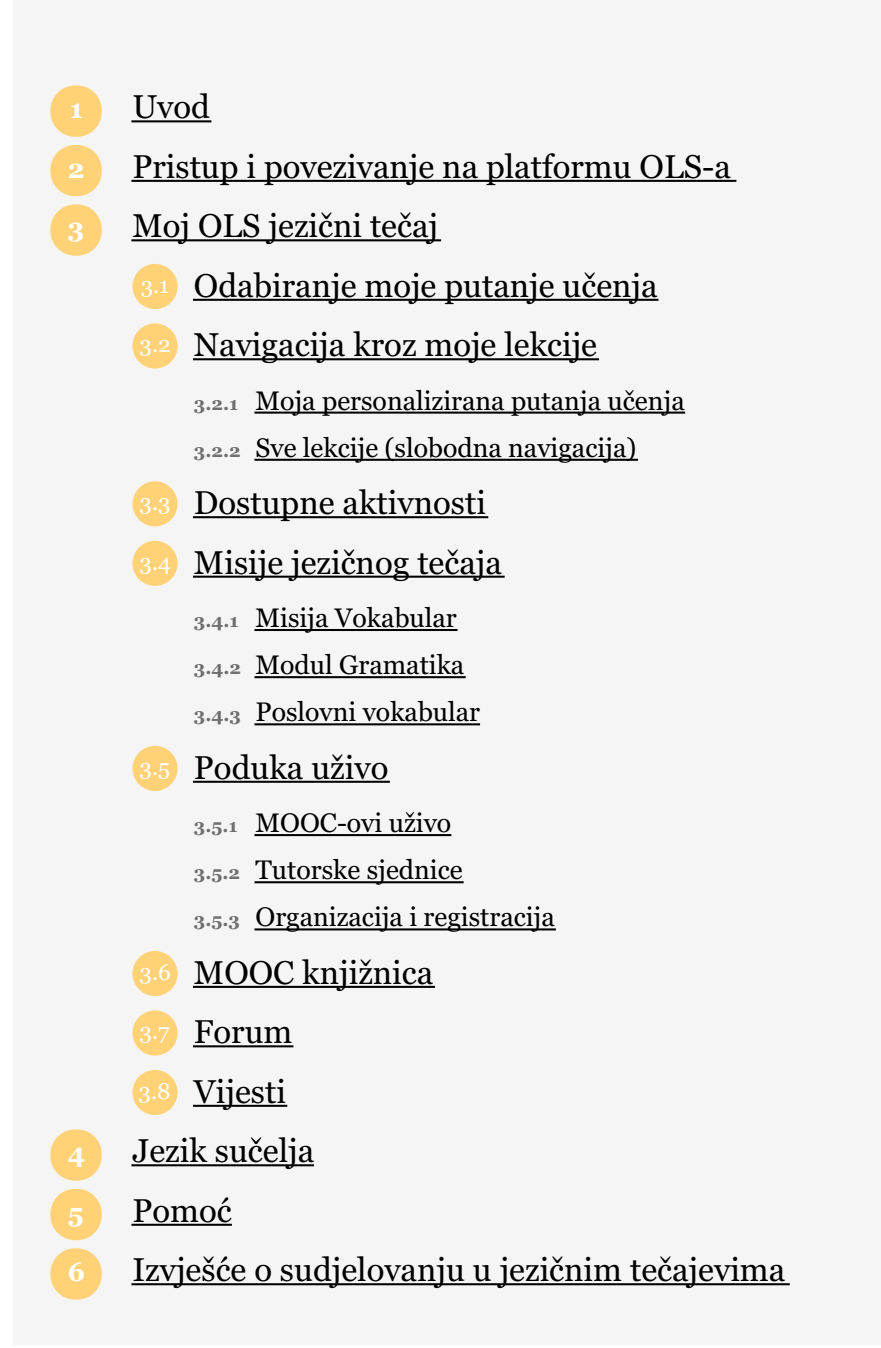

# Uvod

Dobro došli na ove korisničke upute koje bi Vam trebale sve reći o platformi Mrežna jezična potpora ( Online Linguistic Support - OLS) i pomoći Vam da se njome koristite prije, tijekom i nakon svoje Erasmus+ mobilnosti i mobilnosti u okviru programa Europskih snaga solidarnosti. Ova se mrežna stranica OLS-a sastoji od mrežnih jezičnih tečajeva koji su dostupni studentima visokih učilišta, osobama na stručnoj praksi, volonterima te učenicima na stručnom osposobljavanju.

# Pristup i povezivanje na platformu OLSa

Nakon što dovršite svoju prvu jezičnu procjenu, primit ćete poziv e-poštom da se prijavite na mrežni jezični tečaj (Ako Vam je dodijeljen dodatni pristup istom jezičnom tečaju). Nakon što je dobijete, možete pristupiti jezičnom tečaju tako da se spojite na platformu OLS-a ili OLS aplikaciju, koristeći se istim korisničkim imenom i lozinkom kojima ste se koristili za jezičnu procjenu.

Ako ste student visokog učilišta i prethodno ste izrazili interes za pristupanje OLS jezičnom tečaju na lokalnom jeziku(jezicima) Vaše zemlje odredišta, imat ćete pristup tečajevima na Vašem jeziku mobilnosti kao i na službenom lokalnom jeziku(jezicima) Vaše zemlje odredišta. Pružit će Vam se pristup Vašoj nadzornoj ploči za mobilnost i moći ćete pristupiti jezičnim tečajevima.

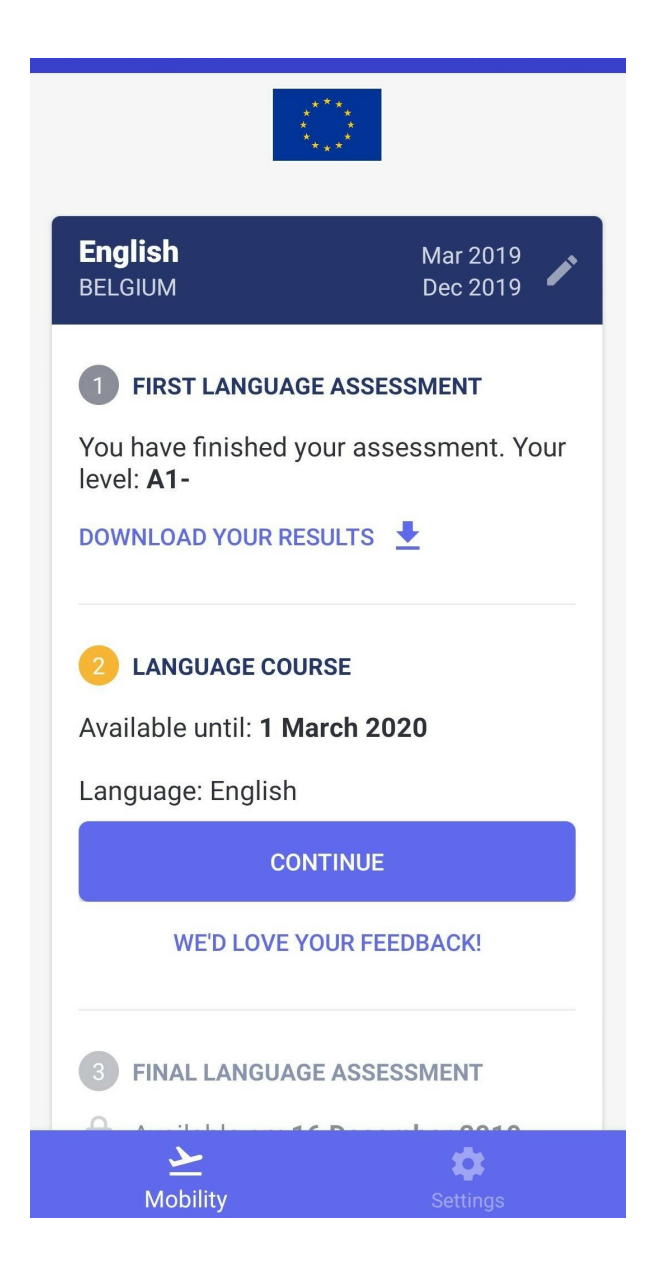

| English<br>BELGIUM MARCH 2019 > DECEMBER 2019                                                                                                   | 🌶 EDIT MOBILITY |
|----------------------------------------------------------------------------------------------------|-----------------|
| 1 First Language Assessment                                                                                                    |                 |
| You have finished your assessment. Your level: A1-                                                                                              |                 |
| Download your results                                                                                                    |                 |
| <ul> <li>2 Language Course</li> <li>START</li> <li>You now have access to your language course.</li> <li>3 Final Language Assessment</li> </ul> |                 |
| Available on: 16/12/2019                                                                                                    |                 |

<u>Imajte na umu</u>: ako idete na više mobilnosti, možda ste već dobili licencu za jezični tečaj. Ako Vam je dodijeljen dodatni pristup istom jezičnom tečaju vezano uz Vašu novu mobilnost, Vaš napredak se pohranjuje, a trajanje pristupa produljuje se tako da obuhvaća datume Vaše nove mobilnosti.

# Moj OLS jezični tečaj

## Odabiranje moje putanje učenja

Prilikom prvog pristupanja platformi **OLS**-a, trebat ćete odabrati vrstu tečaja koji želite pohađati. OLS će Vam tada kreirati personaliziranu putanju učenja. Ovim korakom, zajedno s rezultatima Vaše prve jezične procjene, automatski stvarate svoju personaliziranu putanju učenja tako da odredite koji će podaci biti prikazani na Vašoj početnoj stranici te kako ćete se kretati na stranici između različitih aktivnosti.

| OLS                            | Home | All Lessons | News       | Live Coaching   | Forum | Settings ~ | EN ~ |
|--------------------------------|------|-------------|------------|-----------------|-------|------------|------|
| ← BACK Edit Your Learning Path |      |             |            |                 |       |            |      |
| Select Your Learning Path      |      |             |            |                 |       |            |      |
| Explore the Culture            |      |             | Progress   | in the Language |       |            |      |
| Study and Work                 |      |             | Daily Life |                 |       |            |      |
|                                |      |             |            |                 |       |            |      |
|                                |      |             |            |                 |       |            |      |
|                                |      |             |            |                 |       | VALIDATE   |      |

<u>Imajte na umu:</u> ako sudjelujete na OLS jezičnom tečaju na lokalnom jeziku, od Vas će se tražiti da izvršite samoprocjenu stečene razine znanja tog jezika, jer ste prvu jezičnu procjenu obavili na drugom jeziku.

## Navigacija kroz moje lekcije

Na početnoj stranici OLS jezičnog tečaja možete pristupiti studijskim aktivnostima i ostalim alatima poput opcija Vaš profil, rezultati i ostalo.

Ovdje možete također pregledati svoju putanju učenja ili se slobodno kretati kroz tečaj koristeći opciju "Sve lekcije".

| Home |     |                                       | Home   | All Lessons | News | Live Coachin | g Forum               | Settings ~              | EN | * |
|------|-----|---------------------------------------|--------|-------------|------|--------------|-----------------------|-------------------------|----|---|
|      | A1  |                                       |        |             |      |              |                       |                         |    |   |
|      |     | MISSION                               |        |             |      |              | LEARNING L<br>English | ANGUAGE                 |    |   |
|      | Giv | e Your Personal Info                  | ormati | on (A1)     | X    |              | LEARNING F            | PATH<br>e Language • A1 | /  |   |
|      |     | Lesson 1<br>Meet Someone New          |        |             |      |              |                       |                         |    |   |
|      |     | Lesson 2<br>Introducing Yourself      |        |             |      |              |                       |                         |    |   |
|      |     | Lesson 3<br>Pronouns ('I', 'me' etc.) |        |             |      |              |                       |                         |    |   |

<u>Imajte na umu</u>: neke značajke na platformi dostupne su samo za određeno učenje jezika tako da se Vaša početna stranica može razlikovati od jednog jezičnog tečaja do drugoga.

#### Moja personalizirana putanja učenja

Na Vašoj početnoj stranici prikazani su rezultati Vaše prve jezične procjene ili samoprocjene i predlaže Vam se prva aktivnost kojom možete započeti svoju personaliziranu putanju učenja. Ta putanja učenja personalizira se prema Vašim potrebama i interesima i vodi Vas kroz Vaš jezični tečaj kako biste dovršili jezične "Misije".

#### Sve lekcije (slobodna navigacija)

Okvir **Sve lekcije** omogućuje Vam izravan pristup svim resursima za učenje dostupnima na platformi OLS-a.

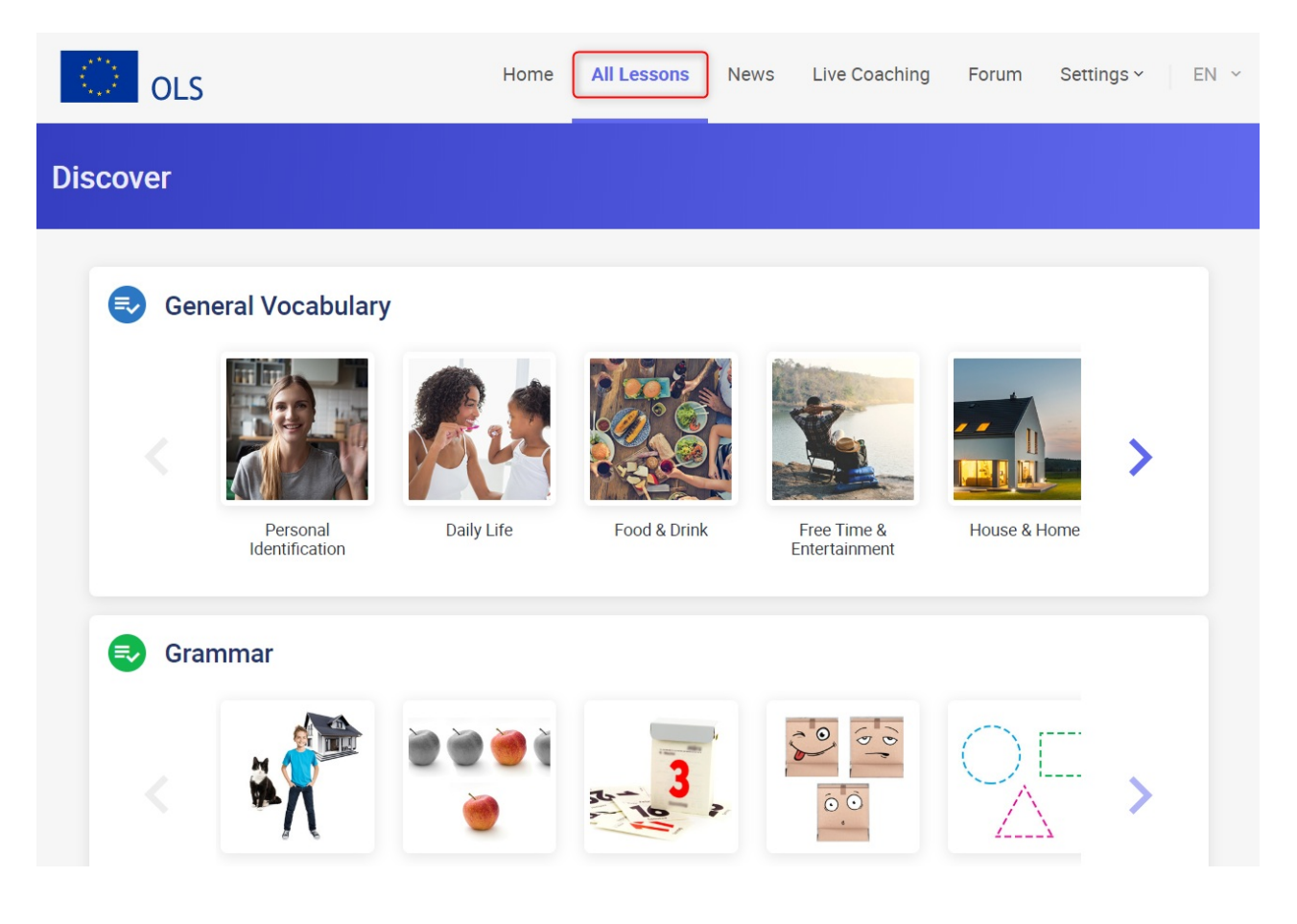

### Dostupne aktivnosti

Ovisno o Vašem učenju jezika, dostupno Vam je do pet vrsta aktivnosti. Možete slobodno prelaziti s jedne na drugu ovisno o Vašim ciljevima i Vašoj razini.

- Okviri "Početna stranica" i "Sve lekcije" omogućuju Vam pristup **resursima za pohađanje OLS tečaja**.
- **Poduka uživo** sadrži MOOC-ove uživo i tutorske sjednice.
- Sekcija"Završene sjednice" u okviru "Poduka uživo" omogućuje slobodan pristup svim sjednicama MOOC-ova koje su već emitirane uživo.
- **Forum** je mjesto za komunikaciju s ostalim sudionicima OLS-a i dostupan je na desktopu.
- U sekciji **Vijesti** prikazuju se videozapisi i članci.

## Misije jezičnog tečaja

#### Misija Vokabular

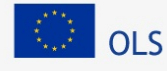

| Discov | ver  |                            |            |              |               |              |   |  |
|--------|------|----------------------------|------------|--------------|---------------|--------------|---|--|
| Q      | Gen  | eral Vocabulary            | ·          |              |               |              |   |  |
|        |      | Personal<br>Identification | Daily Life | Food & Drink | Free Time &   | House & Home | > |  |
| Ę      | Grar | nmar                       |            |              | Entertainment |              |   |  |
|        |      |                            |            | 3            |               |              | > |  |

#### Učenje lekcije

Klikom na naziv lekcije ili na sliku odabirete lekciju.

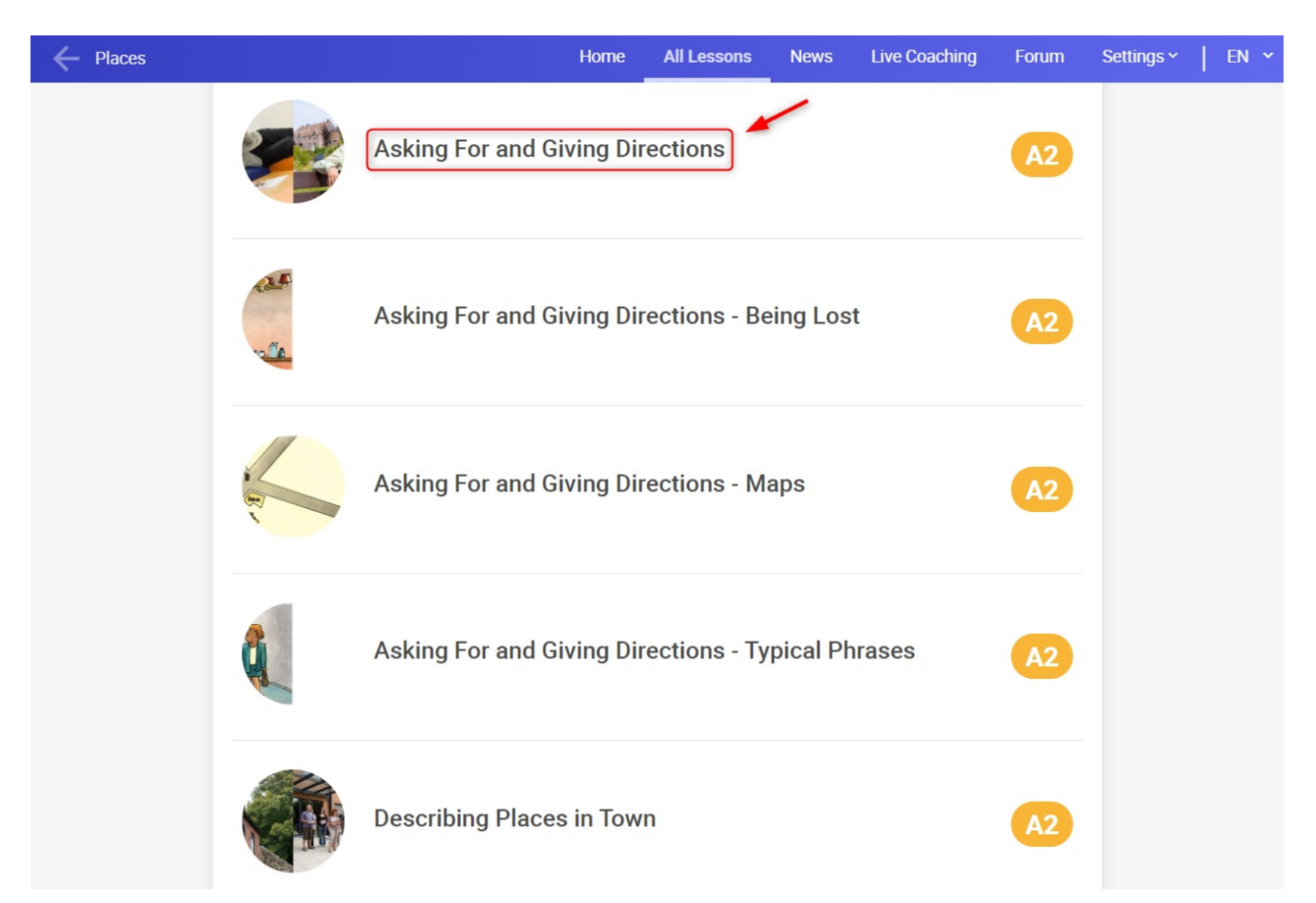

#### Kako to radi

Svaka lekcija unutar "Misije" sastoji se od animacije, skupine vježbi koje omogućuju brzo ponavljanje i vježbanje ciljnog vokabulara, vježbe izgovora, ponavljanje vokabulara uz pomoć slikovnih kartica i završni test.

| Asking For and Giving Directions |               | Home | All Lessons | News | Live Coaching | Forum | Settings ~ | EN N | ~ |
|----------------------------------|---------------|------|-------------|------|---------------|-------|------------|------|---|
|                                  |               |      |             |      |               |       |            |      |   |
|                                  | I Video       |      |             |      |               |       |            |      |   |
|                                  | j Exercise 1  |      |             |      |               |       |            |      |   |
|                                  | Exercise 2    |      |             |      |               |       |            |      |   |
|                                  | Vocabulary    |      |             |      |               |       |            |      |   |
| Q                                | Pronunciation |      |             |      |               |       |            |      |   |
|                                  | Test          |      |             |      |               |       |            |      |   |
|                                  |               |      |             |      |               |       |            |      |   |

#### Kako koristiti module Vokabular

U dijelu koji se odnosi na Vokabular predstavljene su "slikovne kartice" uz pomoć kojih se pokazuju riječi i fraze koje ste učili u lekciji. Te slikovne kartice sadrže definiciju svake riječi ili fraze i primjer rečenice koje možete slušati kako biste čuli pravilan izgovor.

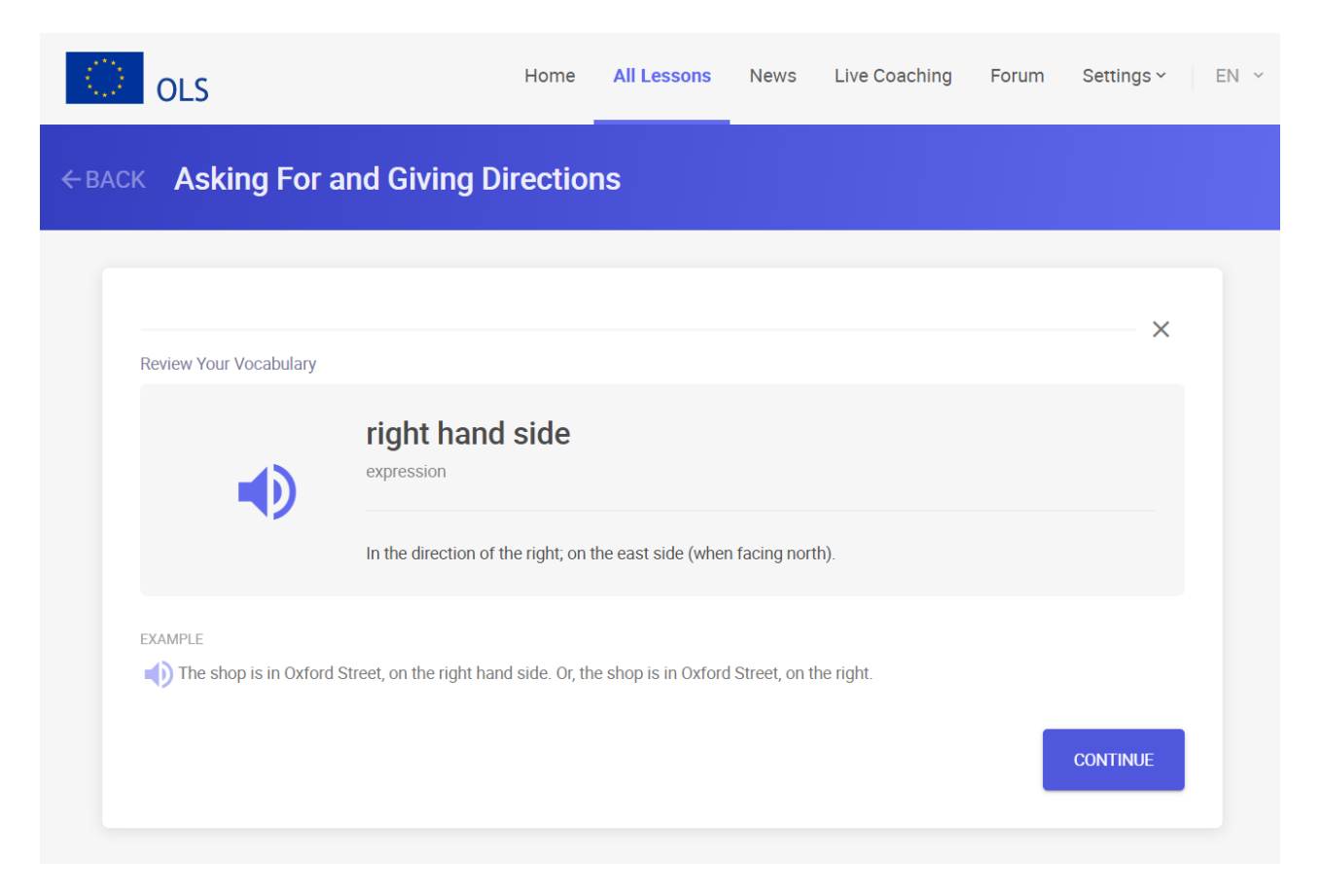

#### Završni test

Svrha završnog testa je provjeriti da ste ispravno ovladali riječima i izrazima koje ste učili u lekciji. Ispravke ćete dobiti za sva pitanja na koja ste pogrešno odgovorili i nakon dovršetka testa dobit ćete rezultate.

#### Modul Gramatika

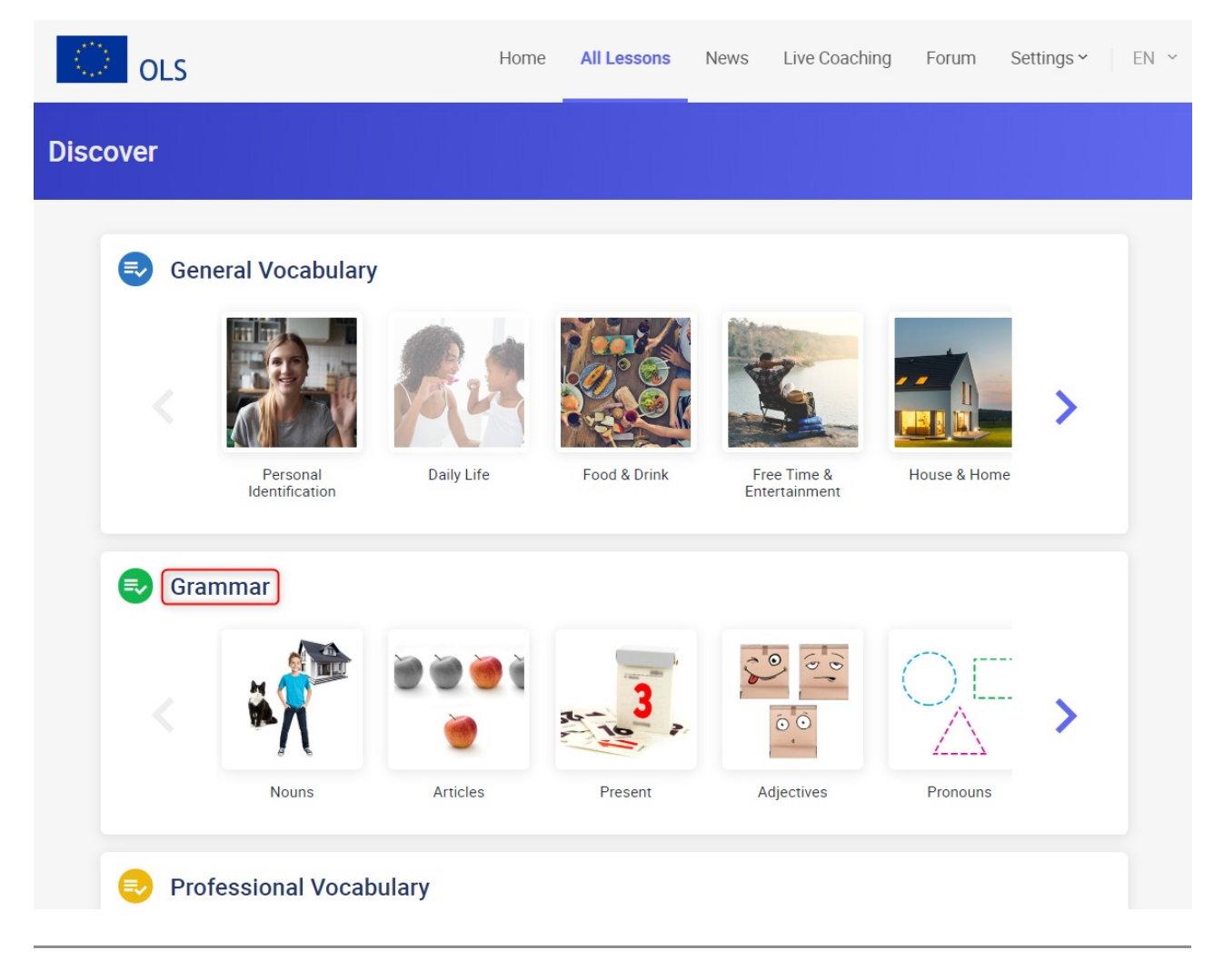

#### Učenje lekcije

Klikom na naziv lekcije ili na sliku odabirete konkretnu lekciju. Ovisno o Vašem učenju jezika, možete odabrati gramatičke kategorije kao što su različita glagolska vremena, pridjevi, članovi ili redoslijed riječi.

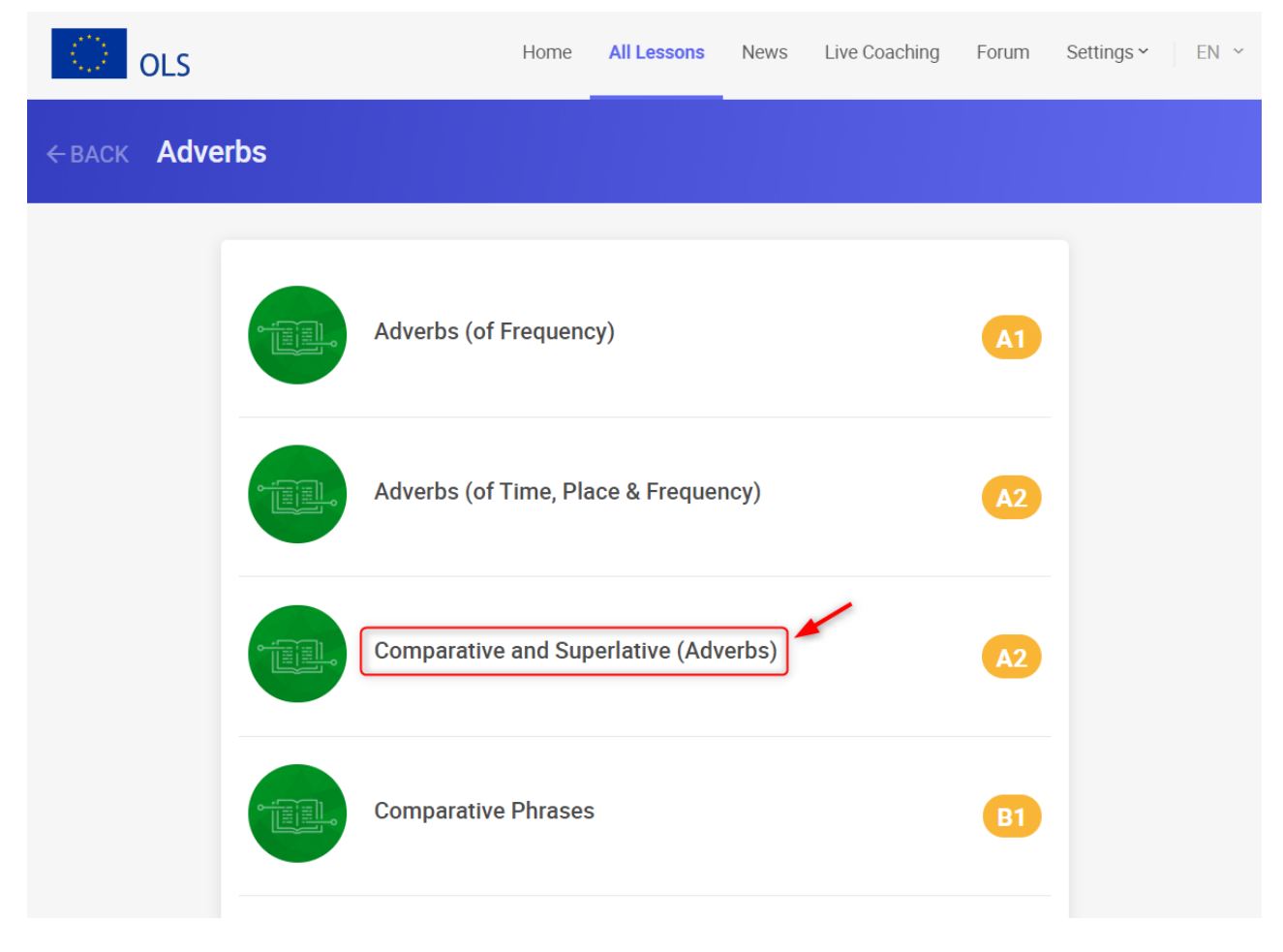

#### Gramatička pravila i vježbe

Sekciji pristupate klikom na naziv sekcije. Prikazuje se gramatičko pravilo za tu lekciju. Svako gramatičko pravilo popraćeno je različitim vježbama pomoću kojih možete vježbati gramatičko pravilo u komunikativnom kontekstu. Tim vježbama možete pristupiti tako da kliknete na njih.

| Image: Service 1   Image: Service 2   Image: Grammar Rule   Image: Service 3   Image: Service 4   Image: Service 5   Image: Service 5   Image: Service 6   Image: Service 6   <                                                                                                    | Comparative and Superlativ | e (Adverbs)                     | Home      | All Lessons | News   | Live Coaching | Forum | Settings ~ | EN ~ |
|----------------------------------------------------------------------------------------------------|----------------------------|---------------------------------|-----------|-------------|--------|---------------|-------|------------|------|
| Image: Section of Section of Sect |                            |                                 |           |             | ξ ,    |               |       |            |      |
| Image: Second second secon |                            |                                 |           |             |        |               |       |            |      |
| Exercise 2   Grammar Rule   Exercise 3   Exercise 4   Grammar Rule   Exercise 5   Exercise 6   Comparative and Superlative (Adverbs)   X   Form - Summary   Form - Summary                                                                                                    |                            | Exercise 1                      |           |             |        |               |       |            |      |
| Exercise 2   Grammar Rule   Exercise 3   Exercise 4   Grammar Rule   Exercise 5   Exercise 6   Exercise 6   Consolution and Superlative (Adverbs)   Komparative and Superlative (Adverbs)                                                                                                    |                            |                                 |           |             |        |               |       |            |      |
| Grammar Rule   Exercise 3   Exercise 4   Grammar Rule   Exercise 5   Exercise 6   Exercise 6   Exercise 3   Exercise 4   Exercise 5   Exercise 6   Exercise 6   Exercise 7   Exercise 7   Exercise 8   Exercise 6   Exercise 7   Form - Summary                                                                                                    |                            | Exercise 2                      |           |             |        |               |       |            |      |
| Grammar Rule<br>☐ Exercise 3<br>☐ Exercise 4<br>☐ Grammar Rule<br>☐ Exercise 5<br>☐ Exercise 6<br>☐ OLS More All Lessons News Live Coaching Form Settings~ EN *<br>CACK Comparative and Superlative (Adverbs)<br>Form - Summary                                                                                                    |                            |                                 |           |             |        |               |       |            |      |
| Image: Severcise 3   Image: Severcise 4   Image: Severcise 5   Image: Severcise 6   Image: Severcise 6   Image: Severcise 6   Image: Severcise 7   Image: Severcise 7   Image:                                                                                                    |                            | 📃 Grammar Rule                  |           |             |        |               |       |            |      |
| Exercise 3   Exercise 4   Crammar Rule   Exercise 5   Exercise 6   Exercise 6   Exercise 1   Exercise 6   Exercise 6   Exercise 7   News Live Coaching Form Settings* EN* EACK Comparative and Superlative (Adverbs)   X   Form - Summary   *                                                                                                    |                            |                                 |           |             |        |               |       |            |      |
| Image: Second Superlative (Adverbs)     Image: Second Superlative (Adverbs)     Image: Second Superlative (Adverbs)     Image: Second Superlative (Adverbs)                                                                                                    |                            | Exercise 3                      |           |             |        |               |       |            |      |
| © CLS More All Lessons News Live Coaching Form Settings" EN *<br>★ Form - Summary<br>★ Form - Summary                                                                                                    |                            | Exercise 4                      |           |             |        |               |       |            |      |
| Grammar Rule   Exercise 5   Exercise 6   CLS Home All Lessons News Live Coaching Forum Settings* EN* CACK Comparative and Superlative (Adverbs) <b>Form - Summary</b> * * Form - Summary                                                                                                    |                            |                                 |           |             |        |               |       |            |      |
| Exercise 5   Exercise 6   OLS Home All Lessons News Live Coaching Forum Settings~ EN ~ EBACK Comparative and Superlative (Adverbs)   *   Form - Summary   *                                                                                                    |                            | 📃 Grammar Rule                  |           |             |        |               |       |            |      |
| Exercise 5<br>Exercise 6<br>Console<br>Home All Lessons News Live Coaching Forum Settings~ EN ~<br>CARCK Comparative and Superlative (Adverbs)<br>Form - Summary<br>© Reminder                                                                                                    |                            |                                 |           |             |        |               |       |            |      |
| Exercise 6<br>CLS Home All Lessons News Live Coaching Forum Settings EN ~<br>CALCK Comparative and Superlative (Adverbs)<br>Form - Summary<br>© Reminder                                                                                                    |                            | Exercise 5                      |           |             |        |               |       |            |      |
| ✓ Exercise 6   Home All Lessons News Live Coaching Forum Settings~ EN ~ <b>CALCK Comparative and Superlative (Adverbs) Form - Summary Form - Summary</b>                                                                                                    |                            |                                 |           |             |        |               |       |            |      |
| Image: Comparative and Superlative (Adverbs)     ★   Form - Summary                                                                                                    |                            | Exercise 6                      |           |             |        |               |       |            |      |
| Note All Lessons News Live Coaching Forum Settings~ EN ~   Comparative and Superlative (Adverbs)   K   Form - Summary   Image: Comparative comparative comparati                                                                                                    |                            |                                 |           |             |        |               |       |            |      |
| Nome All Lessons News Live Coaching Forum Settings ~ EN ~   Comparative and Superlative (Adverbs)   ★   Form - Summary                                                                                                    |                            |                                 |           |             |        |               |       |            |      |
| ← BACK Comparative and Superlative (Adverbs)<br>×<br>Form - Summary                                                                                                    | OLS                        | Hom                             | e All Le  | essons New  | /s Liv | e Coaching F  | orum  | Settings ~ | EN Y |
| ← BACK Comparative and Superlative (Adverbs)<br>×<br>Form - Summary                                                                                                    |                            |                                 |           |             |        |               |       |            |      |
| ► Form - Summary                                                                                                    |                            | tive and Superlative (          | Adverb    | is)         |        |               |       |            |      |
| ► Form - Summary                                                                                                    |                            |                                 |           |             |        |               |       |            | _    |
| Form - Summary                                                                                                    |                            |                                 |           |             |        |               |       | ×          |      |
| Reminder                                                                                                    |                            | For                             | rm - S    | ummarv      |        |               |       |            |      |
| Reminder                                                                                                    |                            |                                 |           | unnnary     |        |               |       |            |      |
| Reminder                                                                                                    |                            |                                 |           |             |        |               |       |            |      |
|                                                                                                    | Reminder                   |                                 |           |             |        |               |       |            |      |
| The adverb goes after the verb it describes.                                                                                                    | The adverb go              | es after the verb it describes. |           |             |        |               |       |            |      |
| Subject + verb + adverb.                                                                                                    | Subject + verb             | + adverb.                       |           |             |        |               |       |            |      |
|                                                                                                    |                            |                                 |           |             |        |               |       |            |      |
| Reminder                                                                                                    | Reminder                   |                                 |           |             |        |               |       |            |      |
|                                                                                                    | - Actinide                 |                                 |           |             |        |               |       |            |      |
| Comparative/superlative adverbs                                                                                                    | Comparative/s              | uperlative adverbs              |           |             |        |               |       |            |      |
| Subject + verb + comparative adverb + (than) + (object).                                                                                                    | Subject + verb             | + comparative adverb + (than) + | (object). |             |        |               |       |            |      |
| Superlative adverbs always have "the" before.                                                                                                    | Superlative ad             | verbs always have "the" before. |           |             |        |               |       |            |      |

#### Poslovni vokabular

Modul "Poslovni vokabular" osmišljen je za polaznike koji su postigli najmanje razinu A2 na svojoj prvoj jezičnoj procjeni te Vam se nudi prilika da pristupite više specijaliziranim temama izravno povezanima s poslovnim sektorima ili područjima. Bez obzira je li tema "Bankarstvo", "Znanost", "Prijevoz i logistika" ili "Akademske vještine", vokabular i aktivnosti u okviru tih sekcija temelje se na situacijama iz profesionalnog okruženja.

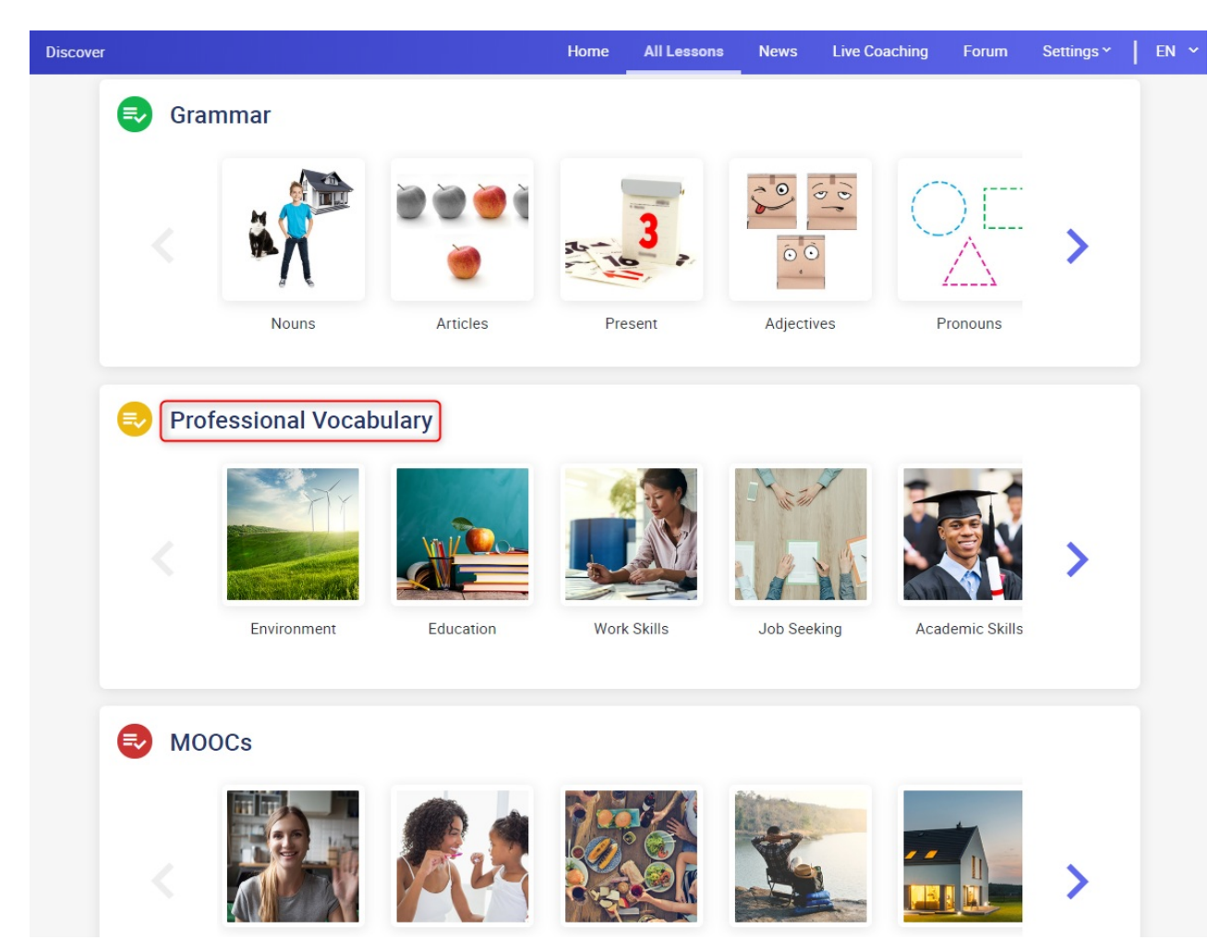

Svaka lekcija popraćena je vježbama razumijevanja te vježbama diktata i pisanja. Ova je sekcija osmišljena uporabom iste strukture kao gore navedeni i objašnjeni modul "vokabulara".

## Poduka uživo

**Poduka uživo** predstavlja aktivnost koja se sastoji od 2 modula te je dostupna s Vaše početne stranice:

• *MOOC-ovi* su edukativni, interaktivni videozapisi koje su osmislili tutori odnosno učitelji jezika koji su izvorni govornici. Tijekom lekcija možete čavrljati sa svojim tutorom kao i s ostalim polaznicima.

• *Tutorske sjednice* su mrežne lekcije uživo, u trajanju od 30 minuta, s tutorom i ostalim polaznicima OLS-a. Svaku tutorsku sjednicu vodi iskusan tutor koji je ujedno i izvorni govornik. Na tim sjednicama imate mogućnost vježbati svoje govorne vještine, biti ispravljeni te učvrstiti što ste učili na platformi OLS-a. Također imate mogućnost interakcije s ostalim polaznicima u razredu (najviše šest polaznika po sjednici).

| Home |    | Home                                          | All Lessons | News | Live Coaching | Forum     | Settings Y        | T | EN 🛩 |  |
|------|----|-----------------------------------------------|-------------|------|---------------|-----------|-------------------|---|------|--|
|      | A2 |                                               |             |      |               |           |                   |   |      |  |
|      |    | Lesson 2<br>There is/There are                |             |      | LEA<br>Engl   | RNING LAN | IGUAGE            |   |      |  |
|      |    | Lesson 3<br>Nouns (Singular & Plural)         |             |      | LEA           | RNING PAT | Ή<br>anguage ∙ A1 | 1 |      |  |
|      | A  | MISSION<br>Describe Motion                    |             |      |               |           |                   |   |      |  |
|      | K  | Lesson 1<br>Describing Movement - Motion Verb | s           |      |               |           |                   |   |      |  |
|      | 5  | Lesson 2<br>Travelling - Means of Transport   |             |      |               |           |                   |   |      |  |
|      |    |                                               |             |      |               |           |                   |   |      |  |

Na svojoj nadzornoj ploči za poduku uživo, možete vidjeti sve planirane tutorske sjednice i MOOC-ove. Čim pronađete sjednicu koja Vas zanima, kliknite " Registrirajte se".

| OLS                                                               |                                                                      | Language Course Platform Help English (English) マ LOG OUT 心 |
|-------------------------------------------------------------------|----------------------------------------------------------------------|-------------------------------------------------------------|
| 🗸 ВАСК                                                            | LIVE COACHING                                                        | We'd love your feedback!                                    |
| Upcoming Sessions                                                 | Completed Sessions                                                   |                                                             |
|                                                                   | INTRODUCTION VIDEO                                                   | Current time: 12:00<br>UPDATE TIME ZONE                     |
| All Sessions<br>Remaining tokens : 24 ⑦<br>Type<br>V Live MOOCs ⑦ | 23/09 Art - EN304<br>14:00 Live MOOCs Level C G<br>See description > | teacher01 REGISTER                                          |
| Tutoring sessions (?) Level All Theme All Tutor                   |                                                                      |                                                             |

Učionica se otvara 10 minuta prije početka sjednice. Da biste ušli u razred, kliknite "**Pristup razredu**."

| 🗲 ВАСК                                            | LIVE COACHING                                                                     | B We'd love your feedback! |
|---------------------------------------------------|-----------------------------------------------------------------------------------|----------------------------|
| Upcoming Sessions                                 | Completed Sessions                                                                |                            |
|                                                   |                                                                                   | O Current time: 13:51      |
|                                                   | 23/09<br>14:00 Art - EN304<br>Live MOOCs Level C 🕑 teacher01<br>See description > | ACCESS THE<br>CLASSROOM    |
| All Sessions                                      | NO UPCOMING SESSIONS                                                              |                            |
| Remaining tokens : 24 ⑦<br>Type<br>✓ Live MOOCs ⑦ |                                                                                   |                            |

#### MOOC-ovi uživo

Svaka je sjednica usredotočena na posebnu temu, kojoj je svrha pomoći Vam u komunikaciji tijekom Vašeg razdoblja mobilnosti u okviru programa Erasmus+ i Europskih snaga solidarnosti. Teme i razine sjednica prikazuju se svaki tjedan na nadzornoj ploči. Sjednice su ponuđene na alternativnoj osnovi i dostupne su za razine A, B i C. Sve dok ste registrirani, možete pohađati onoliko MOOC-ova koliko želite. Nije potreban token da biste se prijavili za pohađanje MOOC-a.

Tijekom pohađanja MOOC-a imate priliku čavrljati sa svojim tutorom i ostalim polaznicima te možete postaviti sva pitanja koja Vas zanimaju.

#### Tutorske sjednice

Tutorske sjednice Vam pružaju mogućnost vježbanja govora s tutorom koji je izvorni govornik i ostalim polaznicima OLS-a kojih ima najviše pet. Podijelite svoja iskustva te na najbolji mogući način iskoristite individualne ispravke i povratne informacije tijekom pohađanja sjednice. Tijekom pohađanja tih sjednica možete sudjelovati u igrama, raspravama, igrama uloga, izazovnim vježbama i slično. Kroz te aktivnosti moći ćete unaprijediti svoj izgovor i vokabular te steći samopouzdanje u govoru.

Možete odabrati između sljedećih sjednica:

- tematskih sjednica: tutor odabire temu za sjednicu, i
- **sjednica s otvorenom temom**: polaznici odabiru temu za sjednicu na početku nastave.

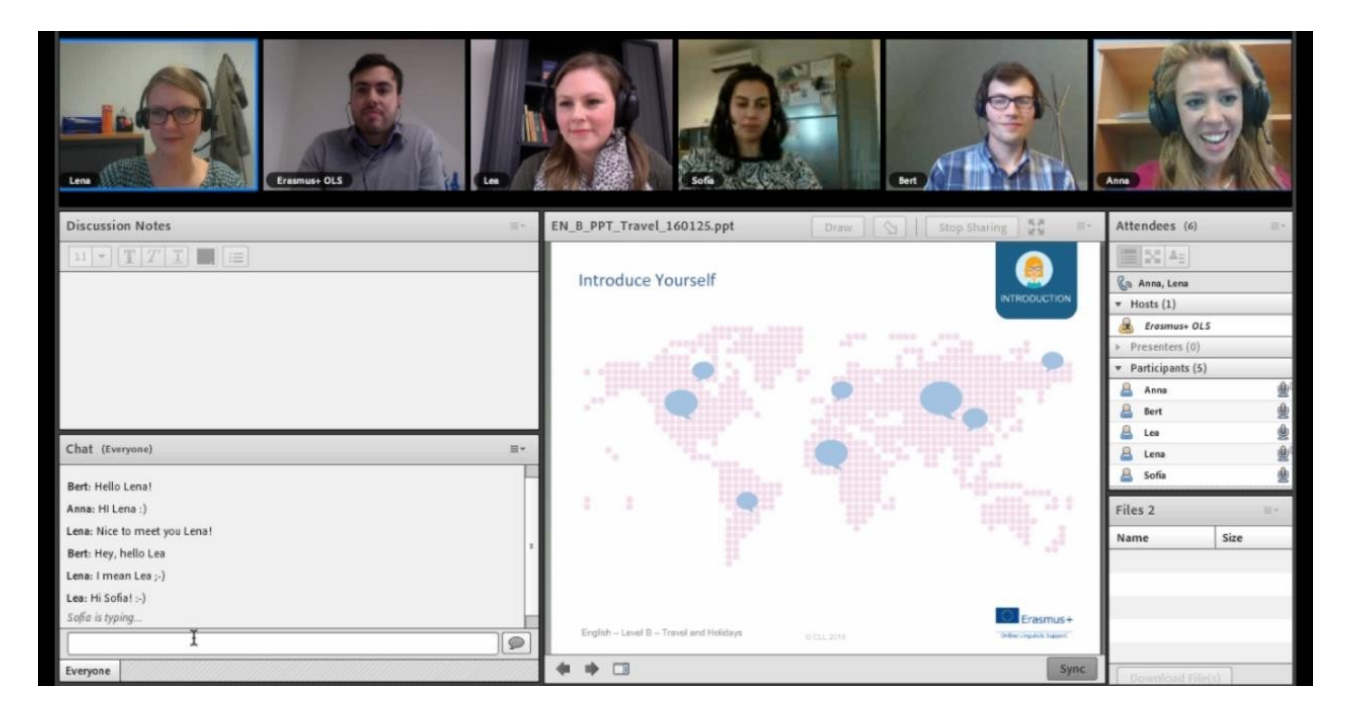

#### Organizacija i registracija

#### Tokeni

Tutorske sjednice traju 30 minuta te na njima može sudjelovati najviše 6 polaznika. Za tutorsku sjednicu u trajanju od 30 minuta potreban Vam je jedan token. Broj tokena koji će Vam biti dodijeljeni razmjeran je broju tjedana trajanja Vašeg razdoblja mobilnosti. U dva tjedna mobilnosti možete koristiti jedan token za onu sjednicu koja Vam najviše odgovara.

| 🗲 ВАСК            |                                                                       |                                         |  |  |  |
|-------------------|-----------------------------------------------------------------------|-----------------------------------------|--|--|--|
| Upcoming Sessions | Completed Sessions                                                    |                                         |  |  |  |
|                   | INTRODUCTION VIDEO                                                    | Current time: 14:00<br>UPDATE TIME ZONE |  |  |  |
|                   | 23/09<br>14:00<br>Live MOOCs Level C I teacher01<br>See description > | ACCESS THE<br>CLASSROOM                 |  |  |  |
| All Sessions      | NO UPCOMING SESSIONS                                                  |                                         |  |  |  |
| Live MOOCs        |                                                                       |                                         |  |  |  |

#### Registracija

Sjednice su kategorizirane prema jeziku i razini (A, B i C) i održavaju se u vremenu od 9.00 do 16.00 sati (UTC + 1; UTC + 2 Srednjoeuropsko ljetno vrijeme). Morate se registrirati najmanje 24 sata prije početka sjednice.

Broj polaznika koji sudjeluju na tutorskim sjednicama ograničen je na šest polaznika. Uvijek možete provjeriti na svojoj nadzornoj ploči ima li još slobodnih mjesta za tematsku sjednicu koju biste željeli pohađati odnosno koja bi Vas zanimala.

#### Oprema

Imajte na umu da su slušalice s mikrofonom i web-kamera neophodni ako želite iskoristiti tutorske sjednice na najbolji mogući način.

## MOOC knjižnica

Možete pregledati sve prijašnje MOOC-ove tako da idete na sekciju MOOC knjižnica. Svrstani su prema razini, od A do C. Možete ih gledati koliko god puta želite.

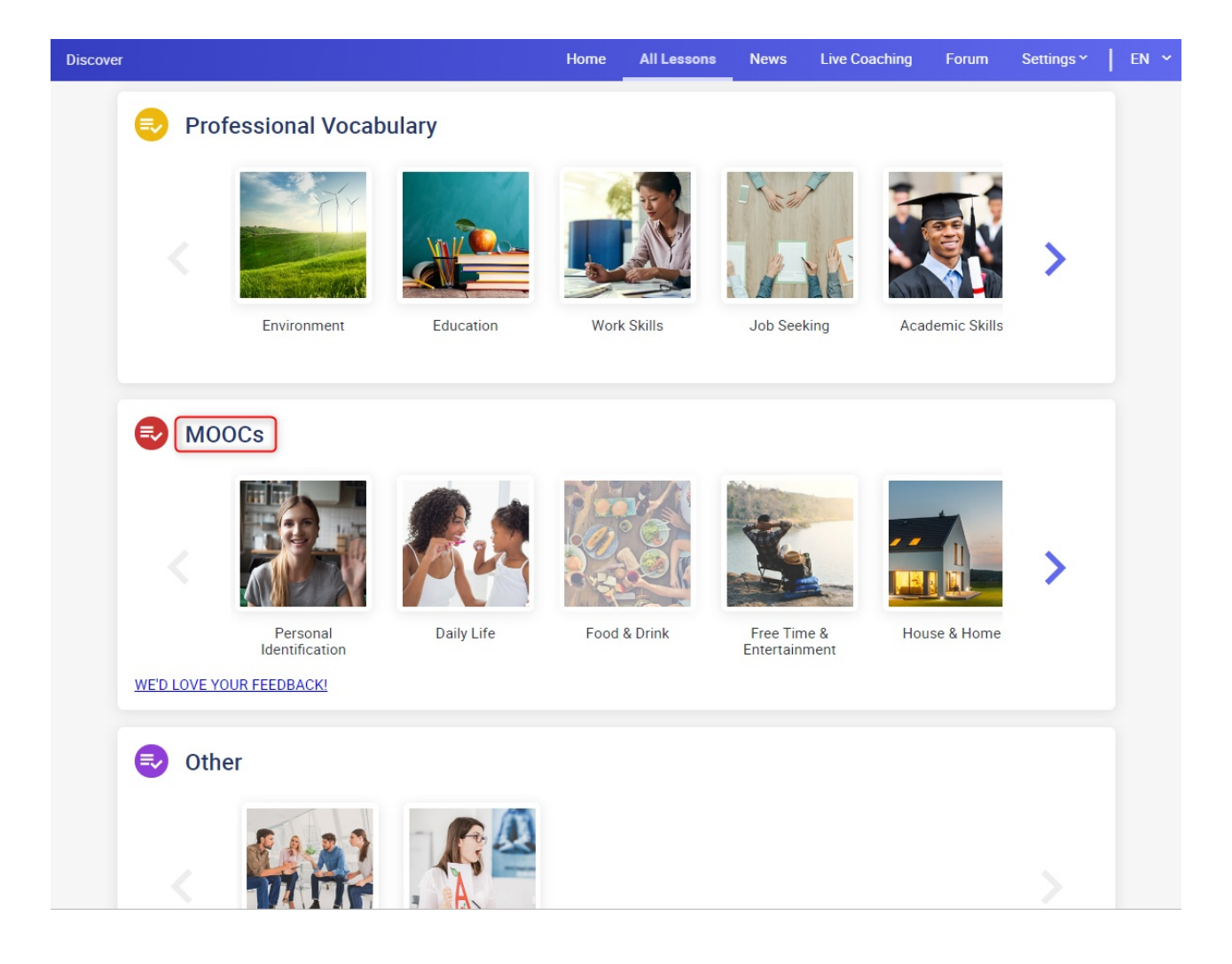

### Forum

**Forumu** pristupate sa svoje početne stranice preko desktopa ili prijenosnog računala i to je prostor za razmjenu ideja s ostalim sudionicima i tutorom na jeziku koji učite. Možete podijeliti svoje znanje i iskustva, pomoći drugim polaznicima te predložiti nove teme za raspravu. Da bi cijela OLS zajednica mogla iskoristiti Vaša pitanja i odgovore na najbolji mogući način, postavljajte svoja pitanja na jeziku koji učite (ili na engleskom jeziku za govornike na razini A).

| MEET YOUR COACH    |                                                                                                    |             | × .                                                    |
|--------------------|----------------------------------------------------------------------------------------------------|-------------|--------------------------------------------------------|
|                    | Your Coach<br>Hey everyone!<br>My name's Rob and I'm here to help if ever you get a bit lost on the platform.<br>There's a lot of useful things for you on the OLS but if you can't find what you're looking for then you only have to ask!<br>If you've got a technical question, however, you should get in touch with technical support. Derivative coaching, you just need to click here.<br>To find out more about Live Coaching, you just need to click here.<br>See you soon! | 1<br>post   | Your OLS coach: Rob<br>By Rob OLS<br>March 26          |
| LEARN ENGLISH WITH | USI                                                                                                    |             | × .                                                    |
|                    | The Language Doctor<br>Do you have an urgent question about the language?!<br>Write to me and I'll do my best to help.<br>The answer to your question may already be in this forum, so don't forget to check!                                                                                                    | 10<br>posts | Weak vowel sounds<br>By Rob OLS<br>April 11            |
|                    | Topic of the Week: Express Yourself!         Do you have enough opportunities to practise your English?         Why not try out Live Coaching on the OLS? It's the perfect place to practise your speaking.         But if you want to practise your writing then this is the place for you!         You'll find a new topic every week to write about. And I can give you some tips on how to improve.                                                                              | 23<br>posts | Summertime English-<br>Languag<br>By Rob OLS<br>June 3 |

## Vijesti

Modul **Vijesti** omogućuje Vam da razvijate svoje vještine razumijevanja čitanjem aktualnih stranih vijesti. Novi članci i videozapisi redovito se objavljuju i predstavljaju najnovije vijesti i aktualnosti.

News

#### News

# From climate change to Brexit: Five things to look out for at the UN General Assembly

23/09/2019 · © 2019 euronews

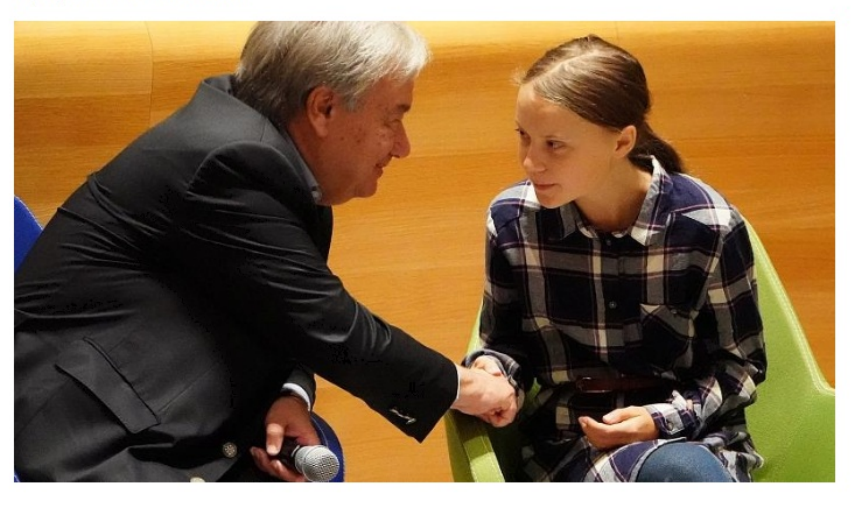

World leaders from 136 countries are headed to New York City for the 74th Session of the United Nations General Assembly (23-27 September). From the climate crisis to the Brexit impasse, including rising tensions in the Middle East, Euronews takes a look at the key issues that will dominate the agenda at the multilateral summit. Climate changeAbout 60 countries will take part in the Climate

Pregledajte te članke i kliknite na podcrtane riječi da biste vidjeli njihovu definiciju i prijevod. Opcija **Kviz** Vam omogućuje da provjerite jeste li dobro razumjeli članak.

New Zealanders have also embraced Middle Earth as part of the country's cultural identity, even now -- five years after the last Hobbit movie's release -- giant models of dragons and wizards decorate Wellington airport.

Jackson has no direct involvement in the series, although last year he wished its makers well and said he was available for consultation if needed.

Amazon has previously confirmed that "Jurassic World: Fallen Kingdom" director J.A. Bayona will helm the first two episodes of the series.

| B1 Quiz                                                     |                                                             |
|-------------------------------------------------------------|-------------------------------------------------------------|
| Where is the "Lord of the Rings" series going to be filmed? | The same place where \u201cGame of Thrones\u201d was filmed |
|                                                             | In the Amazon and New Zealand                               |
|                                                             | Filming will begin in New Zealand                           |
|                                                             | VALIDER                                                     |

Videozapisi su dostupni s titlovima na jeziku koji učite. Kliknite na riječi iz titla da biste vidjeli njihovo značenje. Neki videozapisi dolaze u obliku kviza.

# Jezik sučelja

Ako želite pregledati platformu OLS-a na drugom jeziku, možete promijeniti jezik sučelja klikom na padajući izbornik na vrhu stranice. Ako koristite OLS aplikaciju, jezik sučelja možete promijeniti klikom na "Jezik" na ikoni "Postavke".

# Pomoć

Sa svoje početne stranice klikom na ikonu "Postavke" možete pristupiti sekciji Pomoć. U toj ćete sekciji naći podrobne informacije o platformi i moći ćete pristupiti svojem profilu ako ga želite urediti. Preporučujemo Vam da iskoristite vođenu turu koja Vam predstavlja različite značajke OLS jezičnih tečajeva.

# Izvješće o sudjelovanju u jezičnim tečajevima

U trenutku kada Vaše razdoblje pristupa OLS jezičnom tečaju ističe, primit ćete e-poštu s Vašim izvješćem o sudjelovanju u PDF formatu. Alternativno ga možete preuzeti s nadzorne ploče za mobilnost na platformi OLS-a klikom na **"Izvješće o sudjelovanju"**. Ovo izvješće sadrži broj sati koje ste proveli na svojem OLS jezičnom tečaju.

Nadamo se da ste stekli uspješno iskustvo u učenju na svojem OLS jezičnom tečaju!